## Handleiding WT5/WZ5

• Installeer de Tuya of Smart Life app.

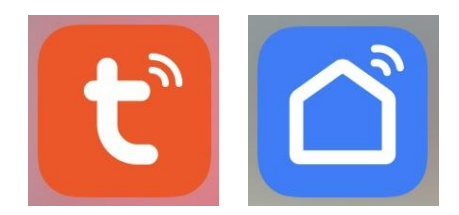

• Zodra u de app opent, zult u het symbool onderaan zien van de ontvanger als een led strip. Als dit niet het geval is, ga door naar de volgende stap.

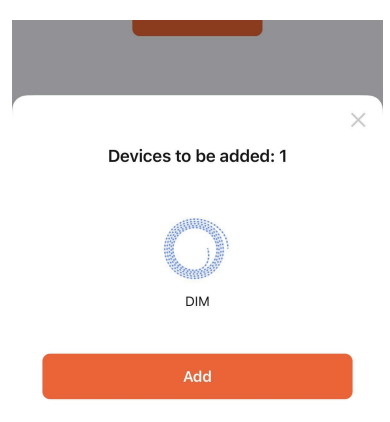

• Open de app en zet de ontvanger op de zoekmodus met de plus knop bovenin.

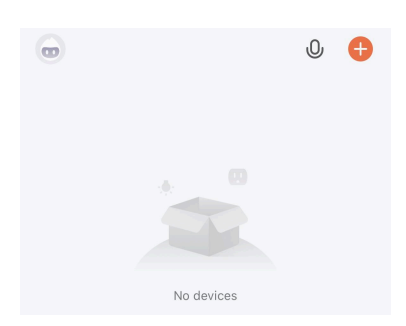

• Druk een maal op de zoekknop op de ontvanger, bovenin zult u het symbool zien voor de led strip. Druk dan op 'add' of 'toevoegen'.

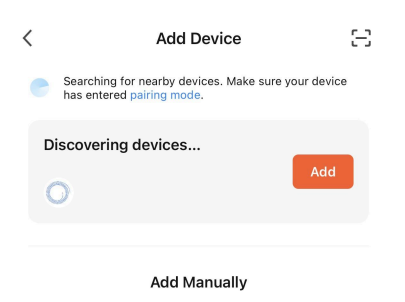

## Handleiding WZ5

• Vervolgens zal u uw account moeten bevestigen door uw juiste wifi geselecteerd te hebben en vervolgens uw wifi code.

|                         | ×      |
|-------------------------|--------|
| Enter Wi-Fi Information |        |
| 🔶 WIFI ABC              |        |
| A WIFI CODE ABC         | $\sim$ |

1

• Vervolgens zult u zien dat de ontvanger geprogrammeerd wordt in uw app. Dit kan enkele seconden of minuten duren.

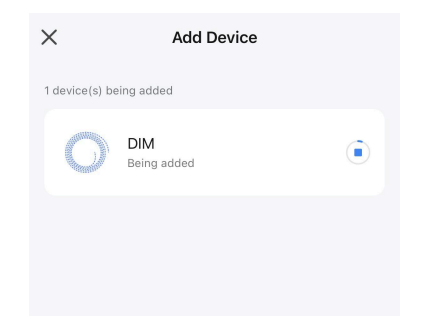

• Eenmaal geprogrammeerd, zult u de ontvanger vinden op uw hoofdscherm.

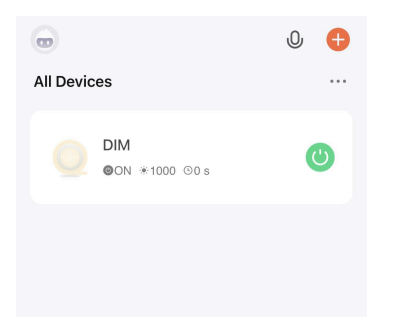

• Als u de groep selecteert, zult u dit, of een soortgelijke scherm, zien en kunt u uw ontvanger gebruiken voor de door u gekozen functie.

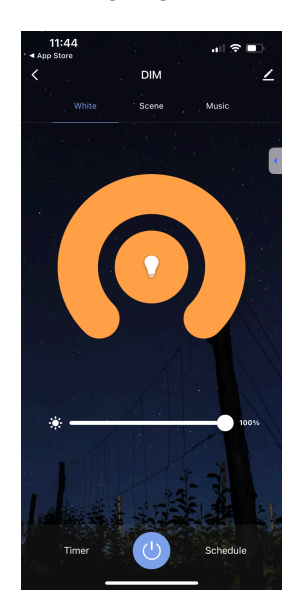

• Om de ontvanger te resetten, houd de match knop ingedrukt totdat deze snel knippert. Eenmaal dat dit gebeurt is, kunt u deze ontvanger opnieuw programmeren in de functie die u nodig heeft of nogmaal inlezen op uw appp.

## Functies per kleur:

Dimmen - wit Dual color strip - geel RGB - rood RGBW - groen RGBWCCT - blauw

| Double click   | Config network        | Purple fast flash |
|----------------|-----------------------|-------------------|
| Press hold 2s  | Switching light types | W/Y/R/G/B         |
| Press hold 5s  | Config network        | Purple fast flash |
| Press hold 8s  | DIM                   | White             |
| Press hold 10s | CCT                   | Yellow            |
| Press hold 12s | RGB                   | Red               |
| Press hold 14s | RGBW                  | Green             |
| Press hold 16s | RGB+CCT               | Blue              |